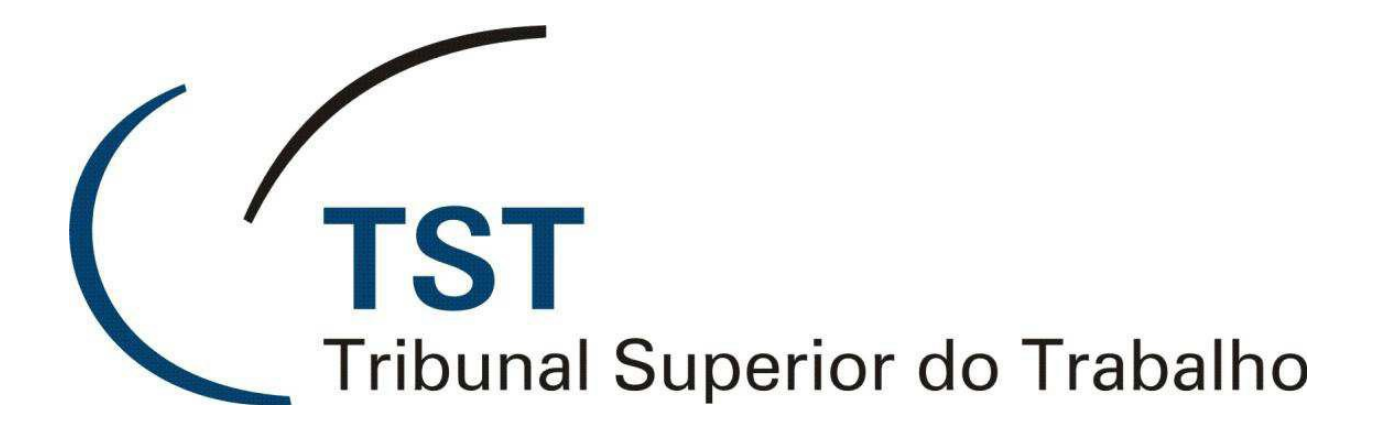

SISTEMAS JURÍDICOS DIVERSOS

Como adicionar ícones dos sistemas jurídicos (Versão 1.1)

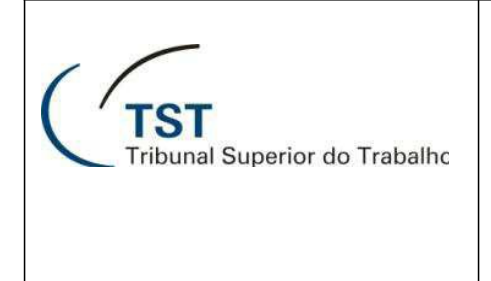

1.

## SISTEMAS JURÍDICOS DIVERSOS

## Como adicionar ícones dos sistemas jurídicos

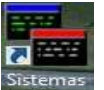

- Dê um duplo clique no ícone Jurídicos "Sistemas Jurídicos" que se encontra na área de trabalho (Desktop);
- 1.1. Abrirá uma janela onde os ícones dos sistemas estão dispostos em ordem alfabética (a referida janela não poderá estar maximizada, ou seja, não poderá estar ocupando toda a tela).
- 2. Clique no ícone de sua preferência mantendo o botão do mouse precionado e arraste-o para a área de trabalho (desktop):

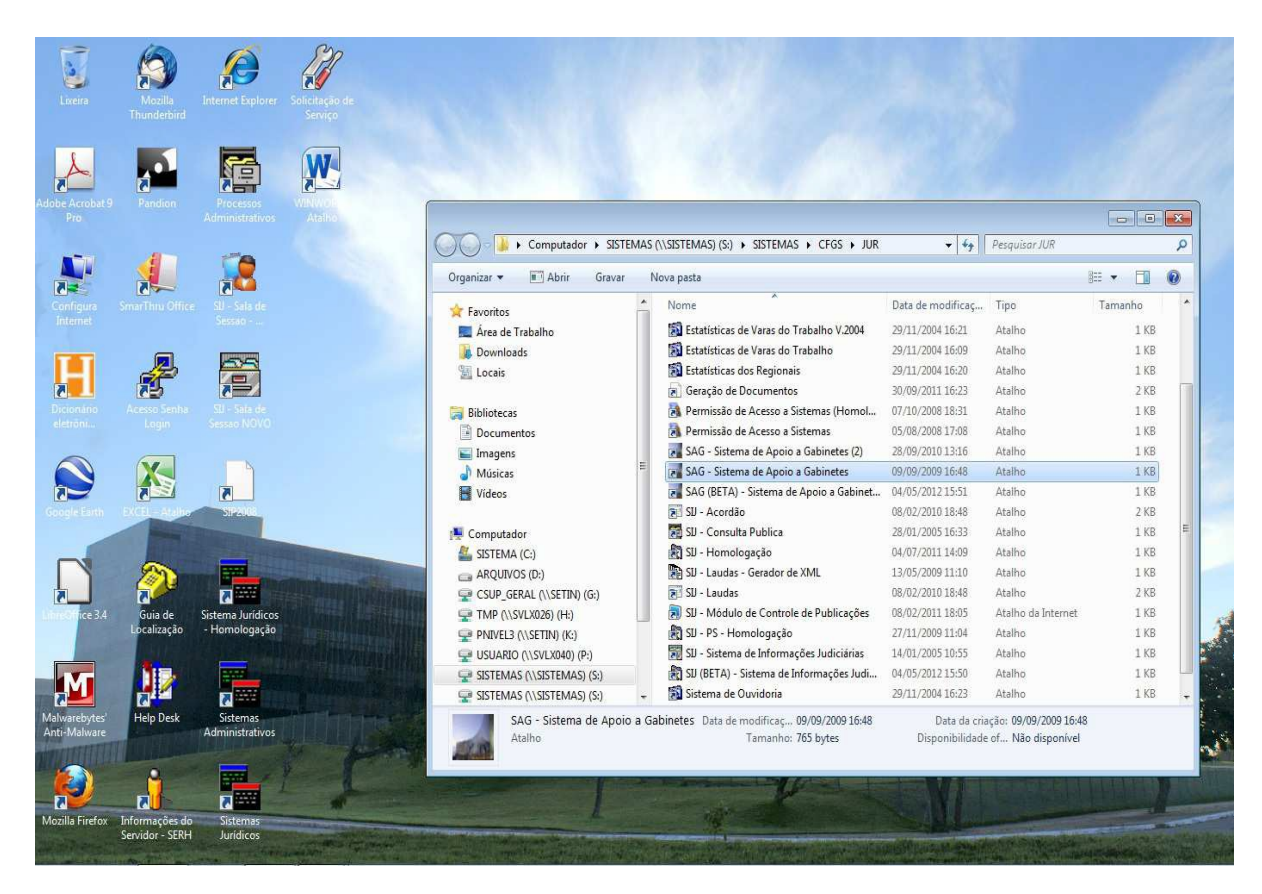

3. Pronto! Basta clicar 2 (duas) vezes no ícone adicionado na área de trabalho para que o programa seja executado.